## Procedure to install Electron to Window

Remark : Electron works only on the Windows OS upper that W7.

- Connect the sun photometer thru PC with a DCP cable (RJ11 to USB serial converter or directly on COM Port)
- Download the zip file from <u>https://www-loa.univ-</u> <u>lille1.fr/documents/PHOTONS/Support\_photons/INSTALLATION/electron-insall-</u> 2017.zip
- Move 'photo-dt' folder to the hard disk (C:) for Window OS
- In \photo-dt\Winscp-ph\ double click on 'electron-test-ftp.bat'
- On the same folder, check the second last line of the text file named 'log-test-ftp.txt'. If the connection is well etablished between your PC and our server, you will see appear "Directory listing successful"

| ſ  | log-  | test-ftp.tx | t - Bloc-n | otes      |                  |          |                | _      |        | × |
|----|-------|-------------|------------|-----------|------------------|----------|----------------|--------|--------|---|
| Fi | chier | Edition     | Format     | Affichage | Aide             |          |                |        |        |   |
| >  | 2015  | -02-23      | 13:37      | :01.142   | PASV             |          |                |        |        | ^ |
| <  | 2015  | -02-23      | 13:37:     | :01.189   | 227 Entering Pas | ssive Mo | de (134,206,2  | 25,51, | 192,67 | ) |
| >  | 2015  | -02-23      | 13:37      | :01.189   | LIST -a          |          |                |        |        |   |
| <  | 2015  | -02-23      | 13:37      | :01.267   | 150 Accepted dat | ta conne | ction          |        |        |   |
| <  | 2015  | -02-23      | 13:37      | :01.267   | 226-Options: -a  | -1       |                |        |        |   |
| <  | 2015  | -02-23      | 13:37      | :01.267   | 226 22 matches t | total    |                |        |        |   |
|    | 2015  | -02-23      | 13:37      | :01.516   | Directory listin | ng succe | ssful          |        |        |   |
| ·  | 2015  | -02-23      | 13:37      | :01.532   | Disconnected fro | om serve | en             |        |        |   |
|    |       |             |            |           |                  |          |                |        |        | ~ |
| <  |       |             |            |           |                  |          |                |        |        | > |
|    |       |             |            |           | Ln 1, Col 1      | 100%     | Windows (CRLF) | ANS    | 1      | : |

• In \photo-dt\ double click on 'electron-site.ini' and change the name site by the right one

| electron              | -site.ini  | i - Bloc-r | notes      |       | _     | ×   |
|-----------------------|------------|------------|------------|-------|-------|-----|
| Fichier Edi           | ition I    | Format     | Affichage  | Aide  |       |     |
| [COM-GPS]<br>COM=COM1 | ]          |            |            |       |       | ^   |
| [NAME SI<br>Henties_  | TE]<br>Bay |            |            |       |       |     |
|                       |            |            |            |       |       | × 1 |
| <                     |            |            |            |       |       | >   |
| Ln 5, Col 12          |            | 100%       | Windows (O | CRLF) | UTF-8 |     |

- If you have a GPS connected to the PC you have the choice or not to update the time of your PC thanks to that .ini file. If not put a COM Port not used. The program will return an error when it will turn On only during several seconds and it will continue the process without update the time.
- In \*photo-dt*\ double click on 'Tasks-PH-WIN7-10.bat' to create the task on the window task scheduler. It will check the folder wich contain the data and send it each 30min everyday indefinitely.
- If the .bat file didn't work due to bad access, you will need to do the task manually. Go to the *Task Scheduler* of Windows and create a *Basic task*, followings these parameters : name : FTP\_PHOTOMETER\_TO\_PHOTONS -> every days -> Start at 00:00:00 -> Start a program -> C:\photo-dt\Winscp-ph\electron.bat -> tick 'open

properties of that task ...' -> Trigger tab -> modificate -> Advanced parameter -> Repeat Task every 30min -> indefinitely -> Ok -> Ok.

Now, install the ASTPWin (white box) or PhotoGetData (orange box) soft depending of your sun photometer version. The both software need to be installed on C:\Program Files (x86)\ path ! To download ASTPWin : <u>https://www.cimel.fr/wp-content/uploads/2019/07/astpwin\_us.zip</u> and to download PhotoGetData : <u>https://travel.cimel.fr/public/setupphotogetdata</u>

**.** 

• On ASTPWin : Go to Configuration and on Communication tab, tick 'Automatic connection at start', 'Stop the connection after two empty events', 'Optimize transmissions' and 'Enable direct update time'. Choose the rigth COM Port and let 1200bps.

| ASTP Options   |                   |          |            |        |        |   | ×      |
|----------------|-------------------|----------|------------|--------|--------|---|--------|
| Communication  | ASCII format      | Misc.    | Data       |        |        |   |        |
| _Link          |                   |          |            |        |        |   |        |
| Communication  | n type            | Serial c | able       | $\sim$ |        |   |        |
| 🗹 Automatic d  | connection at s   | start    |            |        |        |   |        |
|                |                   |          |            |        |        |   |        |
|                |                   |          |            |        |        |   |        |
|                |                   |          |            |        |        |   |        |
|                |                   |          |            |        |        |   |        |
| Communication  | port              |          | _          |        |        |   |        |
| Port number    | CO                | IM5      | $\sim$     |        |        |   |        |
| Speed (in ba   | auds) 12          | 00       | $\sim$     |        |        |   |        |
| Misc.          |                   |          |            |        |        |   |        |
| Stop the co    | nnection after    | two emp  | oty events | ;      |        |   |        |
| 🗹 Optimize tra | ansmissions       |          |            |        |        |   |        |
| Enable sma     | art update of tin | ne       |            |        |        |   |        |
| 🗹 Enable dire  | ct update of tir  | ne       |            |        |        |   |        |
|                |                   |          |            |        |        | _ |        |
|                |                   | 0        | K          |        | Cancel |   | 2 Help |

• On **Misc.** tab in 'Directories' section, the 'Plugins' and 'Configuration' path need to be setted at *C:\Program Files* (*x86*)\*ASTPWin\Plugins ...or.*. *Par*\

| ASTP Options            |                                            |                  | × |
|-------------------------|--------------------------------------------|------------------|---|
| Communication           | ASCII format Misc. Data                    |                  |   |
| Data list display       | uty scenarios (.INI)<br>narios with errors |                  |   |
| Files options           | ore overwriting files<br>nissions report   |                  |   |
| Directories<br>Plug-ins | C:\Program Files (x86)\ASTPWin             | \PlugIns\ Browse |   |
| Configuration           | C:\Program Files (x86)\ASTPWin             | h\Par\ Browse    |   |
| Sounds                  | d at the end of the transfer               | Choose           | ] |
|                         | OK                                         | Cancel ? Help    | , |

• on **Data** tab, tick 'Activate automatic K7 recording', complete the directory path with *C:\photo-dt\base\aenvoyer* and put 'Pxxx\_' in the *Base name* and click on 'Ok' button.

| Communication ASC          | Il format Misc. Data             |   |
|----------------------------|----------------------------------|---|
| -Automatic data stora      | ge                               |   |
| 🗹 Activate automa          | tic K7 recording                 |   |
| In directory               | C:\photo-dt\base\aenvoyer Browse |   |
| ASCII files creati         | on                               | _ |
| Files period               |                                  |   |
| None                       | O Monthly                        |   |
| <ul> <li>Hourly</li> </ul> | ○ Yearly                         |   |
| 🔿 Daily                    | ◯ Infinite                       |   |
| Page name                  | Puuu I                           | 1 |
| Dase name                  |                                  | 1 |
|                            |                                  |   |
|                            |                                  |   |
|                            |                                  |   |
|                            |                                  |   |
|                            |                                  | _ |
|                            |                                  |   |

- 5
- On the main window, click on Connect . Now ASTPWin is configured.

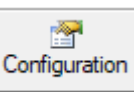

• On PhotoGetData : Go to ' . On **Data** tab, tick 'Enable', 'Create K8', Start time at '09:00:00' and Period at '2 hrs'.

| Configuration  | ı                                                          | × |
|----------------|------------------------------------------------------------|---|
| General Da     | ta Communication                                           |   |
| Files director | ry: L:\Users\Gael Dubois\Documents\PhotoGetDat Browse      |   |
| -Automatic re  | etrieval                                                   |   |
| 🗹 Enable       | Create K8                                                  |   |
| Start time:    | 09:00:00                                                   |   |
| Period:        | 2 Hours 🗸                                                  |   |
| Files period   |                                                            |   |
| None           | O Monthly O Retrieval date                                 |   |
| ODaily         | ○ Annual                                                   |   |
| Base name      |                                                            |   |
| Prefix:        | P%HEAD%_ %VERS%: Photometer version<br>%HEAD%: head number |   |
| Example:       | P0000k8                                                    |   |
|                | OK                                                         |   |

• On **Communication** tab, select the right communication USB, Serial or Modem and tick 'Get missing data', 'Enable log', 'Enable auto set time at 10sec' and 'Ok'.

| General Data Communicatio                                                                                                   | n |              |         |
|----------------------------------------------------------------------------------------------------|---|--------------|---------|
| Link                                                                                                    |   |              |         |
| Type: USB 🗸                                                                                                    | ] |              |         |
|                                                                                                    |   |              |         |
|                                                                                                    |   |              |         |
|                                                                                                    |   |              |         |
| Miscellaneous                                                                                                    |   |              |         |
| Miscellaneous<br>Get missing data                                                                                           |   | View unknown | records |
| Miscellaneous<br>Get missing data<br>Limit retrieving days 1                                                                |   | View unknown | records |
| Miscellaneous Get missing data Limit retrieving days Fnable log                                                             |   | View unknown | records |
| Miscellaneous          Get missing data         Limit retrieving days         Enable log         Enable auto set time       |   | Uiew unknown | records |
| Miscellaneous<br>Get missing data<br>Limit retrieving days<br>Enable log<br>Enable auto set time<br>Difference max (sec): 1 |   | Uiew unknown | records |

• Now PhotoGetData is configured.